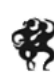

#### Ballettens Venner

#### Vejledning til kontingentbetaling, parmedlemmer – www.ballettens-venner.dk

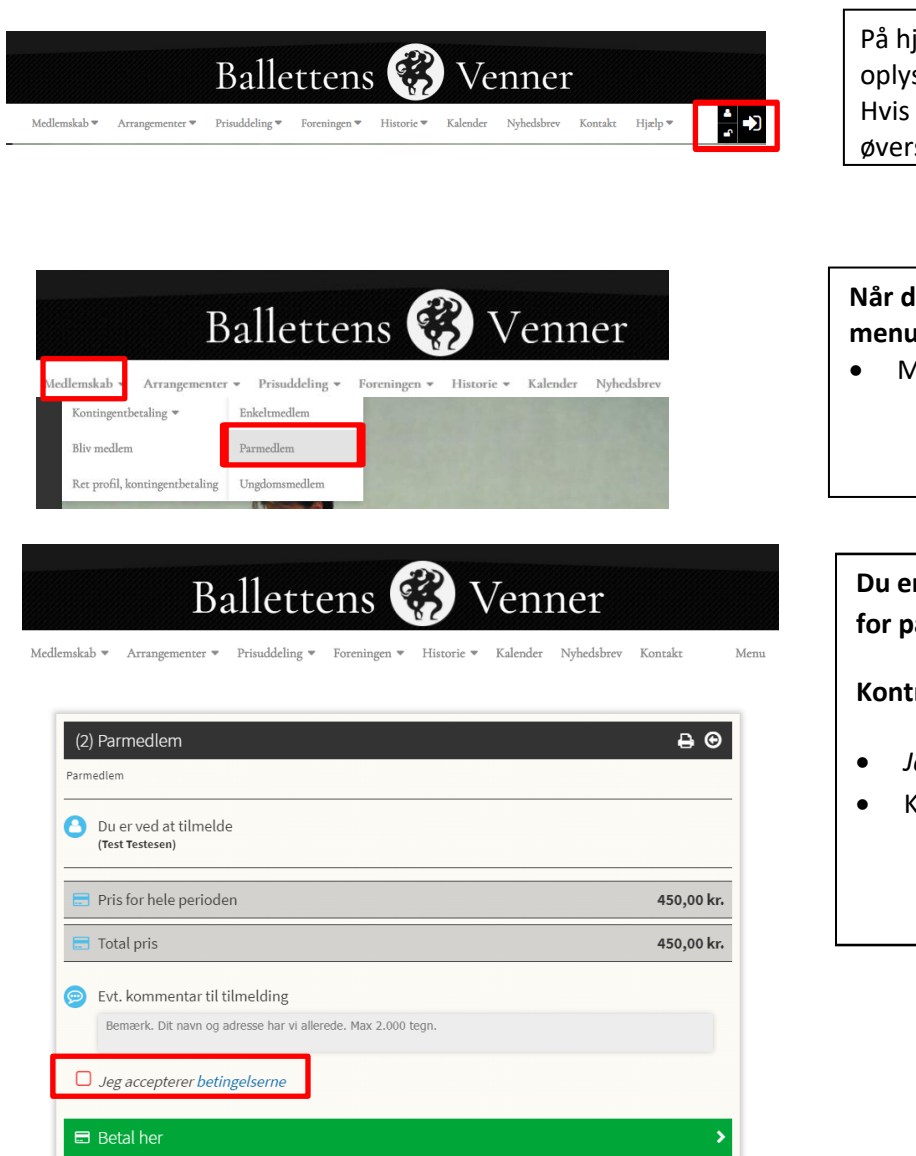

På hjemmesiden log ind med dine profiloplysninger, hvis du er medlem af foreningen. Hvis du er korrekt logget ind vil dit navn står øverst i 'brugermenuen' til højre

# Når du er logget ind på hjemmesiden vælges menupunkt:

- Medlemskab
  - Kontingentbetaling
    Parmedlem

Du er logget ind med brugernavn og password for parmedlem(A) og kommer til dette billede:

#### Kontrollér oplysninger og marker

- Jeg accepterer betingelserne
- Klik på 'Betal her'

# Oplysninger om fremtidige betalingsvilkår

- Bemærk at du herved giver accept af at kontingent og fremtidige kontingentbetalinger hæves på det oplyste betalingskort for parmedlem(A). Bemærk: Den efterfølgende registrering af betaling på parmedlem(B) udløser kontingentpris kr. 0 på parmedlem(B).
- Klik igen på 'Betal her'
- Dette åbner muligheden for at registrere dit betalingskort

# Ballettens 🛞 Venner

Medlemskab 🕶 Arrangementer 🖷 Prisuddeling 🖷 Foreningen 👻 Historic 👻 Kalender Nyhedsbrev Kontakt Menu

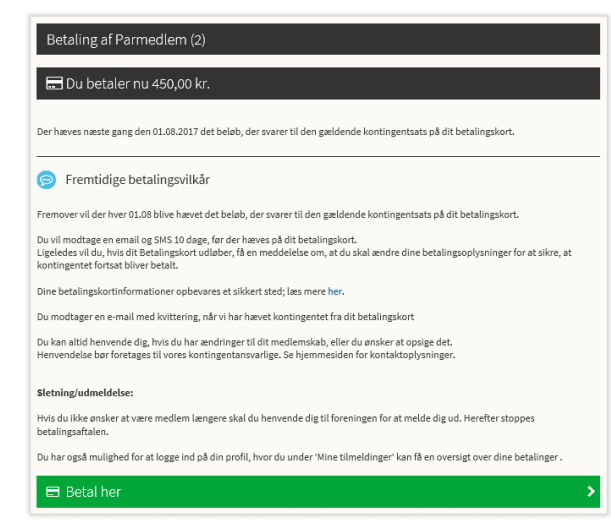

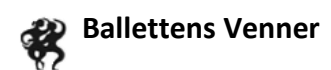

| Afbryd               | DIBS                                 |
|----------------------|--------------------------------------|
| Ballettens Ven       | iner                                 |
| Købsoplysninger      | Butikkens ordrenr:<br>25410000000033 |
| Udfør betaling       | £                                    |
| Valgt betalingsform: |                                      |
| Darkor, vian Darkort |                                      |
| x Kortnummer:        |                                      |
| ✓ 02 / ✓ 20          | ✔ 727                                |
| Husk mit kort 👔      |                                      |
| Gem kortonlysninge   |                                      |
| een weterstyleninge  |                                      |
|                      | Gem kortoplysninge                   |

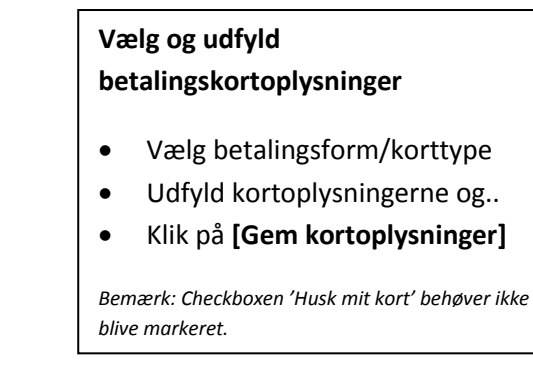

#### BEMÆRK:

Sikkerhedskrav fra betalingsadministrator NETS vil almindeligvis medføre at du skal godkende en 'verifikationskode' som sendes til din mobiltelefon.

Har du ikke allerede tilknyttet et mobilnummer til dit betalingskort, får du - ved betalingen - en vejledning til registrering af mobilnummer.

Du modtager efter betaling af kontingent på parmedlem(A) en kvittering på betaling af kr. 450. Du skal nu registrere kontingentet for det andet parmedlem

Log af for parmedlem(A) og log på igen med brugernavn og password for parmedlem(B) eller vælg ikonet med 2 modsatrettede pil i brugermenuen for at skifte til andet parmedlem.

Vælg som beskrevet for parmedlem(A) menu: Medlemskab – Kontingentbetaling – Parmedlem.

Gennemfør registrering af kortoplysninger og betaling (kr. 0,00).

Parmedlem(B) vil også modtage mail med kvittering.

Bemærk: Ved tilmelding til **Arrangementer** med betalingsdel er registrering af kortoplysninger på begge eventuelle deltagere i arrangementet nødvendigt.

## Ved nyt parmedlemskab:

Hvis I vil oprette et nyt parmedlemskab vælger I menupunkt Log ind: **Opret profil** – udfylder med profiloplysninger på parmedlem(A). Når profiloplysningerne er udfyldte vælg:

## Opret profil og tilføj parmedlem

....og gentag oprettelse for parmedlem(B). Bemærk at forudsætningen for at kunne oprette et parmedlemskab og opnå den tilsvarende rabat er registrering på **helt identiske postadresser** for begge medlemmer i parmedlemskabet. Når begge medlemmer er registreret gennemføres betaling som beskrevet ovenfor.

Du kan altid kontrollere dine betalinger og dine tilmeldinger under Menu – MINE TILMELDINGER

Vi håber denne vejledning kan hjælpe jer igennem registrering af kontingentbetaling. Skulle I have behov for yderligere hjælp kan I kontakte foreningens kasserer Judith Larsen pr. <u>mail</u> eller på telefon 40 88 11 66 (<u>info@ballettens-venner.dk</u>).

Venlig hilsen Bestyrelsen